# 1 Batteri Rapport

Batterirapporten viser batteriafladningsniveauer, strømkapacitet, brug og genopladning i ugentlige intervaller for den valgte maskine.

For at få adgang til Batteri detaljer:

- 1. Klik på Udnyttelse
- 2. Klik på Maskiner
- 3. Evt. indsæt tidsinterval
- 4. Evt. tryk på **BSI** for at farve sortere data
- 5. Tryk på batteriikonet

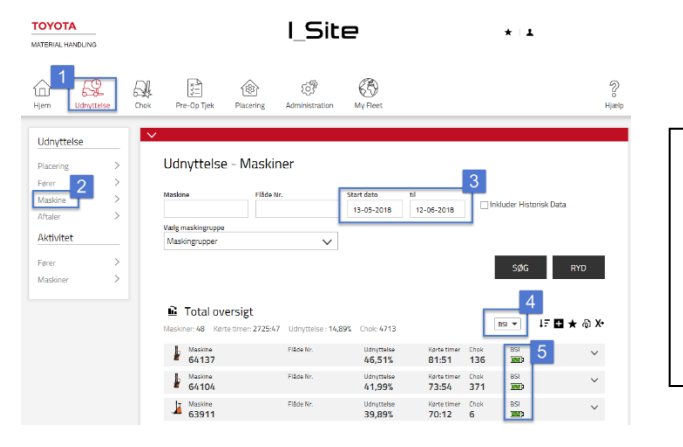

Bemærk! Batterirapporter er kun tilgængelige på maskiner, der forsyner I\_Site-systemet med batteridata fra trucken. Dette inkluderer de fleste Toyota / BTmaskiner.

For at lette et overblik er batterioplysningerne farvekodet i niveau grønt for ok og gul og rød til advarsel. De forskellige farver indstilles af forskellige fejl eller af forkert håndtering. Se detaljer nedenfor ...

Grafen viser batteriets opladningsniveauer i løbet af syv dage (fra mandag til søndag).

- Farverne angiver batteriets afladningstilstand og er forskellige for bly- og Li-ion-batterier (for detaljer se nedenfor).
- Sorte prikker (punkter) på linjen angiver begyndelsen og slutningen af et arbejdspas.
- Stiplede linjer viser 'ikke-arbejdstid'.
- Dashed lines show non-work time.
- Under grafen er der en tabel over arbejdspassene for det viste tidsinterval. For hvert arbejdspas viser tabellen log-på og log-af tidsstempler, fører-navn, batteristatus i begyndelsen og slutningen plus log-a-metoden.

Når man flytter en mus over de sorte prikker vises et pop-up vindue med detaljer om arbejdspasset. Vinduet indeholder forskellige data afhængigt af om det er et bly- eller Li-ion batteri.

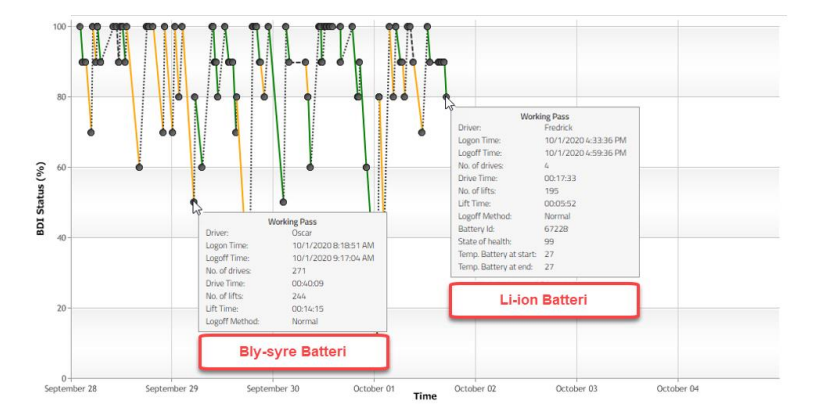

## 1.1 Bly-syre batteri

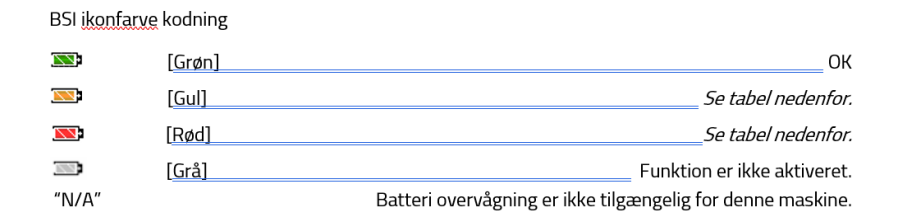

### Hvordan skal man forstå farvekodning i Batterigrafen (Bly-syre batteri):

| Strømtab                                               | Kort tid Genopladning                                                                                                    |                          | Hurtig afladning                                                                                                    |                                                       |
|--------------------------------------------------------|----------------------------------------------------------------------------------------------------|--------------------------|----------------------------------------------------------------------------------------------------|-------------------------------------------------------|
| Gul                                                    | Gul                                                                                                    | Rød                      | Gul                                                                                                    | Rød                                                   |
| Strøm går tabt<br>under<br>igangværende<br>arbejdskort | <ul> <li>Udskiftning af batteri: NEJ</li> <li>Slukket: &lt; 30 minutter</li> <li>BDI, arbejdspas slut ≤ 20%</li> <li>BDI, næste arbejdspas start: 100%</li> </ul> |                          | BDI går fra 60 ti 30 % (tager normalt flere arbejdspas)<br>og den beregnet kørsel + løftetid (minutter) pr. 100<br>Ah is mindre: |                                                       |
|                                                        |                                                                                                    |                          | Parameter                                                                                                    | Parameter 2                                           |
| 2 ud af 10<br>arbejdspas                               | 3 ud af 10 arbejdspas                                                                                                    | 5 ud af 10<br>arbejdspas | 2 ud af 5 gange<br>(10 hvis batteriet er<br>udskiftet)                                                                           | 2 ud af 3 gange<br>(6 hvis batteriet er<br>udskiftet) |

### Graf Linjer:

BDI Data for arbejdspas i perioden 09-11-2020 til 15-11-2020

```
      Imellem arbejdspas - Batteri frakoblet
      Opportunistisk ladning eller hurtig afladning (Alvorlig)
      Arbejdspas

      Imellem arbejdspas - Batteri tilkoblet
      Opportunistisk ladning, hurtig afladning eller pludseligt strømtab
      Arbejdspas
```

| Linje Type | Beskrivelse                                            | Betydning                                                                                                    |
|------------|--------------------------------------------------------|----------------------------------------------------------------------------------------------------|
| Grøn       | Arbejdspas                                             | Ingen uønskede hændelser registreret under arbejdspasset                                                                                                    |
| Gul        | Mulighedsopladning, hurtig<br>afladning eller strømtab | Batteriet er frakoblet, eller trucken blev lukket ned med en<br>nødkontakt eller<br>Batteriafladning målt ved krydsning af enten 60% eller 30% var<br>hurtigere end forventet, men over kritiske niveauer. |
| Rød        | Mulighedsopladning, hurtig<br>afladning (seriøs)       | Opportunistisk opladning opstod, eller<br>Batteriafladning målt ved krydsning af enten 60% eller 30% var<br>hurtigere end forventet og lig med eller under kritiske niveauer.                              |
| Stiplet    | lmellem arbejdspas – Batteri<br>tilkoblet              | Ingen arbejdspas blev registreret. Batteriet var tilsluttet maskinen                                                                                                    |
| Prikket    | lmellem arbejdspas – Batteri<br>frakoblet              | Ingen arbejdspas blev registreret. Batteriet var <b>ikke</b> tilsluttet<br>maskinen                                                                                                    |

### 1.2 LI-ION batteri

BSI (Battery Status Indicator) for Li-ion kan blive grøn eller gul afhængig af enten batteritilstand eller forvaltningen af batteriet.

Li-Ion batteridata farve kodning

| LI-ION | [Li-lon Grøn]                                    | ОК       |
|--------|--------------------------------------------------|----------|
| LI-ION | [Li-Ion Gul]Se tabel r                           | nedenfor |
| "N/A"  | Batteriovervågning er ikke tilgængelig for denne | maskine  |

Hvordan skal man forstå farvekodning i Batterigrafen (Li-ion batteri):

| Batteritilstand                            | Mistet mulighed for at lade                                                                                                    | Strømtab                                                 |
|--------------------------------------------|----------------------------------------------------------------------------------------------------|----------------------------------------------------------|
| Gul                                        | Gul                                                                                                    | Gul                                                      |
| Hvis batteritilstanden er<br>lavere end 90 | Mistet mulighed for at oplade er angivet, hvis et batteri<br>ikke er blevet opladet, selvom det står inaktiv i mindst 15<br>minutter. | Batteri frakoblet                                        |
|                                            | Forekom mere end 2 gange I løbet af de sidste 24 timer                                                                                | 2 gange eller mere I løbet af de sidste<br>10 arbejdspas |

#### Graf linjer:

BDI Data for arbejdspas i perioden 16-11-2020 til 22-11-2020

Imellem arbejdspas - Batteri frakoblet Arbejdspas
 Imellem arbejdspas - Batteri tilkoblet Mistet mulighed for at oplade eller Strømtab.

| Linje Type | Beskrivelse                               | Betydning                                                                                                    |
|------------|-------------------------------------------|----------------------------------------------------------------------------------------------------|
| Grøn       | Arbejdspas                                | Ingen uønskede hændelser registreret under arbejdspasset                                                                                                    |
| Gul        | Batteritilstand                           | Hvis batteritilstanden er lavere end 90                                                                                                    |
| Gul        | Mistet mulighed for at lade               | En mistet mulighed for at oplade er angivet, hvis et batteri ikke er blevet<br>opladet, selvom det har været inaktivt i mindst 15 minutter. Og hvis dette<br>er sket mere end 2 gange i løbet af de sidste 24 timer*. |
| Gul        | Strømtab                                  | Førerne har frakoblet batteriet før de logger ud 2 gange eller mere i løbet<br>af de sidste 10 arbejdspas ('Strømtab') eller trucken blev lukket ned med<br>en nødkontakt                                             |
| Stiplet    | Imellem arbejdspas – Batteri<br>tilkoblet | Ingen arbejdspas blev registreret. Batteriet var tilsluttet maskinen                                                                                                    |
| Prikket    | Imellem arbejdspas – Batteri<br>frakoblet | Ingen arbejdspas blev registreret. Batteriet var <b>ikke</b> tilsluttet maskinen                                                                                                    |